# **OBDLink MX Wi-Fi Android Quick Start Guide**

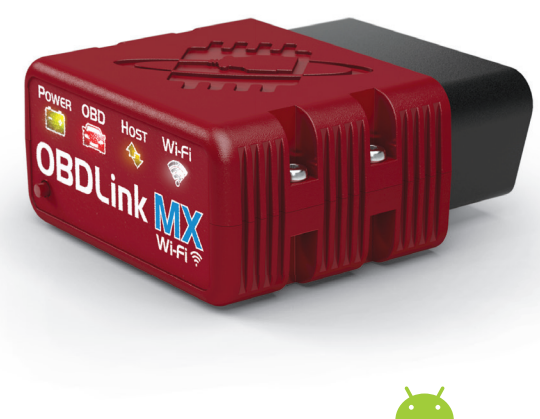

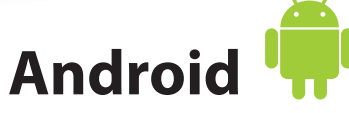

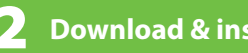

**Download & install OBDLink app** 

Scan the QR code or visit the URL from your Android device to download the OBDLink app:

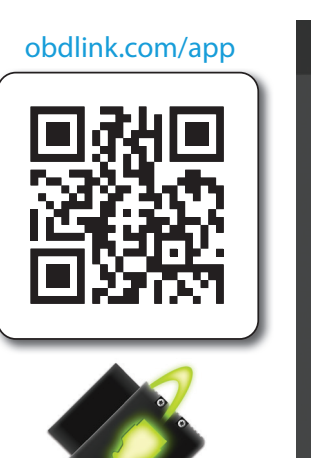

Connected 5 ------

X Disconnect

Turn ignition to Key On, Engine Off 4 position

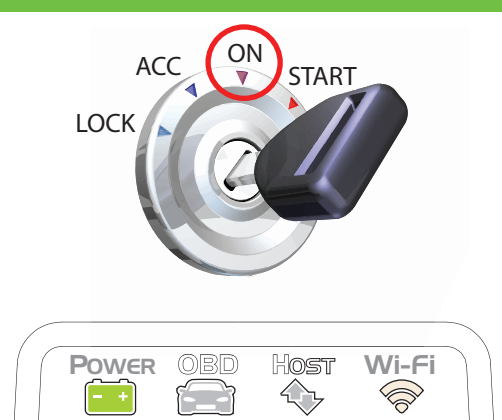

Vehicles with push button start: press the button without stepping on the brake pedal.

'POWER' LED will turn ON, and the white 'Wi-Fi' LED will emit a flash every 3 seconds.

– LEDs are off? Check vehicle for blown fuses.

#### Write down the 14-digit Wi-Fi Key

The factory default Wi-Fi Key is found on the bottom of the unit. It is lowercase and includes periods.

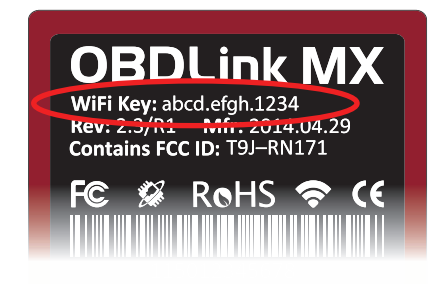

• \_\_\_\_• \_\_\_\_• \_\_\_

Wi-Fi Key:

Plug MX Wi-Fi into the diagnostic link 3 connector (DLC)

The DLC is usually found on the driver's side, under the dash.

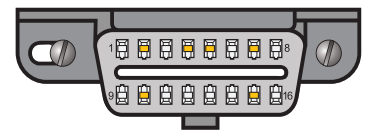

- Can't find your DLC? Visit dlc-locator.com

### Open 'Settings' app, and tap 'Wi-Fi'

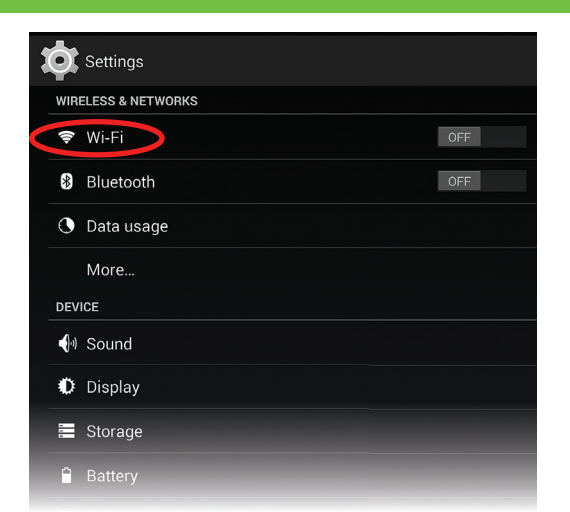

### 🕤 Turn Wi-Fi on

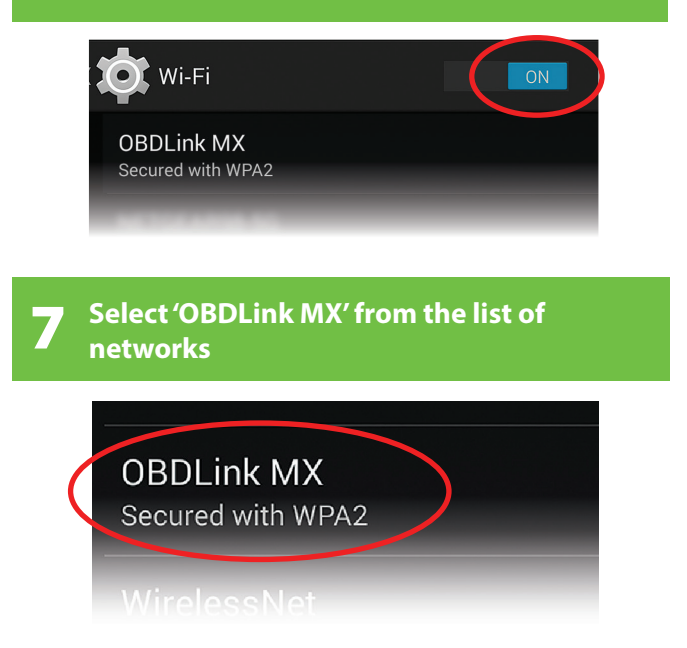

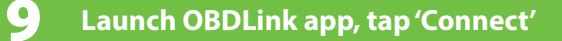

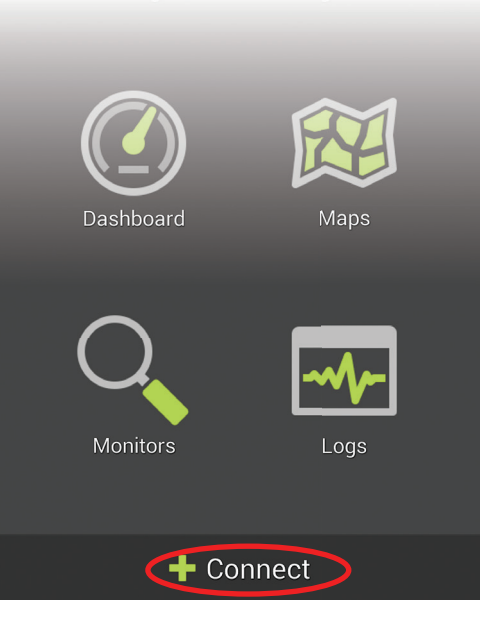

- Need help? Go to **obdlink.com/support** or scan the QR code

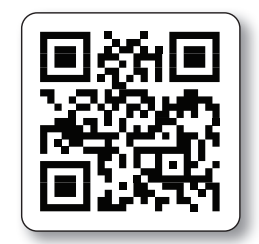

- For advanced configurations, go to **obdlink.com/setup** or scan the QR code

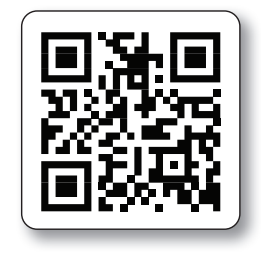

Enter the Wi-Fi Key from step #1 in the 'Password' field, and tap 'Connect'

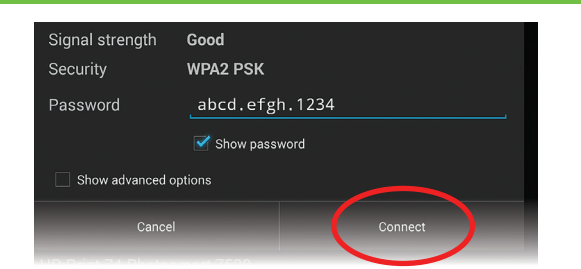

- Remember that the Password is lowercase and includes periods.

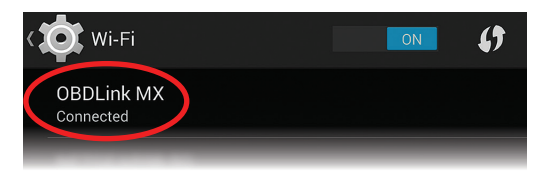

The network status will change to 'Connected,' and the 'Wi-Fi' LED will change to a slow blink.

## Choose 'Wi-Fi'

| Communication Type |            |
|--------------------|------------|
| Bluetooth          | $\bigcirc$ |
| WiFi               |            |
| Usb                |            |

Once the app establishes a connection with MX, the 'Wi-Fi' LED will turn on solid. Tap 'Diagnostics' to start a scan.

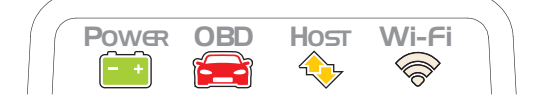

Thank you for your purchase!

If you like OBDLink MX Wi-Fi, please post your review on

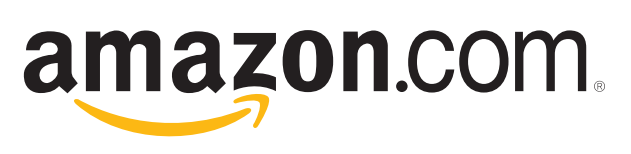